# 電子申請送信後のデータ管理 操作マニュアル

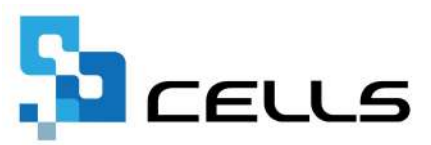

# 目次

| 改訂 | 履歴・・ | • • •       | • •   | • • | • • | • • | •    | • • | •  | •   | •  | •  | •  | •  | • | • | • | • | • | • | •   | <u>3</u>  |
|----|------|-------------|-------|-----|-----|-----|------|-----|----|-----|----|----|----|----|---|---|---|---|---|---|-----|-----------|
| はじ | めに・・ | • • •       | • • • | ••  | ••  | • • | •    | • • | •  | •   | •  | ٠  | ٠  | •  | • | ٠ | • | • | • | • | • 4 | 4         |
| 1. | 電子申  | 請送信         | 言後の   | 「申  | 請デ  | ータ  | '] ( | の涼  | わ  | •   | •  | •  | •  | •  | • | • | • | • | • | • | •   | <u>5</u>  |
| 2. | 「電子  | 申請う         | データ   | 一覧  | 」の  | 確認  | 方    | 法·  | •  | •   | •  | •  | •  | •  | • | • | • | • | • | • | •   | <u>6</u>  |
|    | 2.1. | 申請う         | データ   | の状況 | 況に  | つい  | 1    | • • | •  | •   | •  | •  | •  | •  | • | • | • | • | ٠ | ٠ | •   | <u>11</u> |
|    | 2.2. | 申請う         | データ   | の検  | 索方  | 法に  | 0    | 511 |    | •   | •  | •  | •  | •  | • | • | • | • | ٠ | ٠ | •   | <u>12</u> |
| 3. | 申請こ  | どの言         | 羊細確   | 認方法 | 法・  | • • | •    | • • | •  | •   | •  | ٠  | ٠  | •  | • | ٠ | • | • | • | • | •   | <u>15</u> |
| 4. | 公文書  | を保存         | すする   | 方法  | ••  | • • | •    | • • | •  | •   | •  | ٠  | ٠  | •  | • | ٠ | • | • | • | • | •   | <u>21</u> |
| 5. | 「公文  | て書チュ        | c ック  | 」機  | 能に  | うい  | て    | • • | •  | •   | •  | ٠  | ٠  | •  | • | ٠ | • | • | • | • | •   | <u>22</u> |
| 6. | 公文書  | <b>春を「(</b> | ellsŀ | ドライ | ゙ブ」 | 127 | アッ   | ップ  | □- | - ŀ | ۶đ | 20 | 5方 | 5法 | 2 | ٠ | • | • | • | • | •   | <u>23</u> |
| 7. | よくあ  | る質問         | 引Q&A  | 集・  | ••  | • • | •    | • • | •  | •   | •  | •  | •  | •  | • | • | • | • | • | • | •   | <u>24</u> |

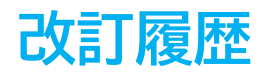

| 修正年月日     | 修正頁 | 修正内容    |
|-----------|-----|---------|
| 2025/4/30 | 全編  | 全体的な見直し |

# はじめに

本マニュアルでは、『台帳』で作成した電子申請の申請データ 送信後のデータ管理についてご案内します。

また、公文書発行後の管理方法もあわせてご案内します。

※電子申請に関する初期設定については 「<u>台帳 電子申請マニュアル 初期設定編</u>」をご参照ください。

#### 電子申請送信後の「申請データ」の流れ 1.

『台帳』で作成した電子申請データを送信すると、行政のサーバーへ 申請データを送信し、各担当機関で審査・公文書の発行をおこないます。

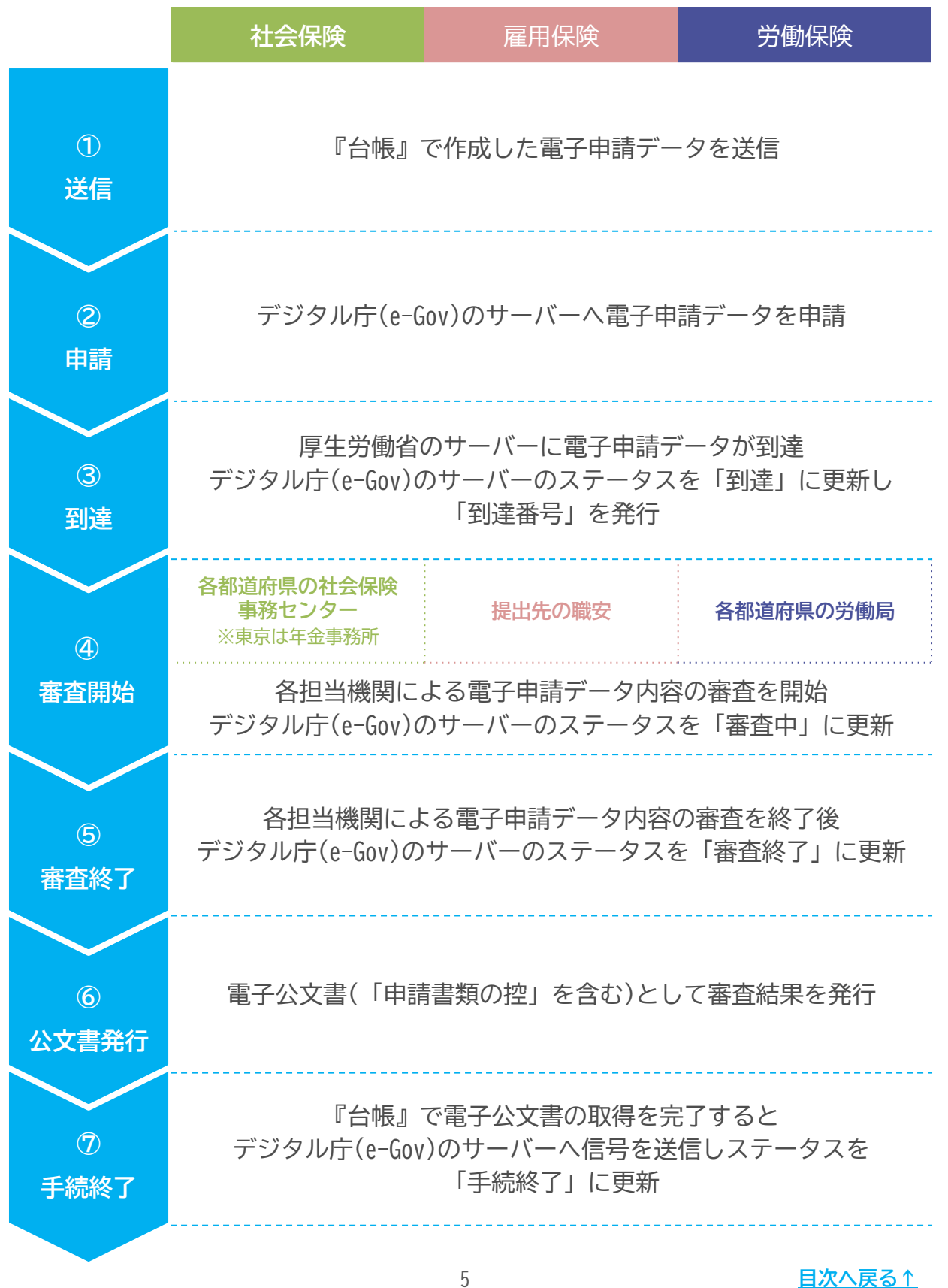

『台帳』から電子申請をおこなったデータは、「電子申請データ一覧」で 進捗を管理します。

 「台帳MENU」画面よりExcelリボンメニュー「Cellsドライブ」> 「申請データー覧」をクリックします。

| ファイル         MyMenu         ホーム         挿入         ページ レイア           証明         申請データ         算法         二         二 </th <th>ウト 数式 データ 校開 表示 自動化 アドイン ハーゴ<br/>・<br/>ク 野菜所 公文書 給与入力表 取扱状況 取扱状況 マイ ログ マ<br/>BOX アップロード 取込 一覧 入力 ページ オフ ロ<br/>Cellsドライブ</th> <th>Cellsドライブ<br/>業務日誌 セルズサポート<br/>ニュアル<br/>H P へ</th> | ウト 数式 データ 校開 表示 自動化 アドイン ハーゴ<br>・<br>ク 野菜所 公文書 給与入力表 取扱状況 取扱状況 マイ ログ マ<br>BOX アップロード 取込 一覧 入力 ページ オフ ロ<br>Cellsドライブ | Cellsドライブ<br>業務日誌 セルズサポート<br>ニュアル<br>H P へ |
|----------------------------------------------------------------------------------------------------|----------------------------------------------------------------------------------------------------|--------------------------------------------|
|                                                                                                    |                                                                                                    | it 19,8 2                                  |

 Cellsドライブの従業員利用認証フォームが開いたら、ID/パスワードを それぞれ入力し「ログイン」をクリックします。

※Cellsドライブの従業員利用認証設定はこちら。

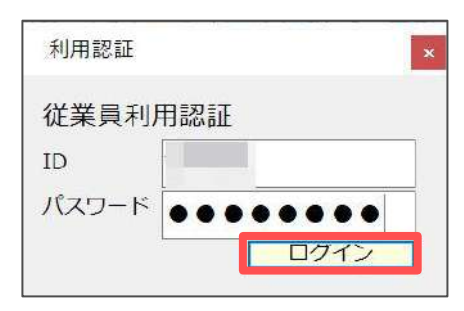

3. 電子申請をおこなっている全事業所分の電子申請の申請データを表示し、 Excelリボンメニューには「電子申請データ一覧」を表示します。

※表示内容の項目詳細は<u>7ページ</u>をご参照ください。

※「電子申請データー覧」の各ボタンについての詳細は「<u>>Excelリボンメニュー</u> 「電子申請データ」について(9~10ページ)」をご参照ください。

| 表示状態 | 所 ~ | <ul> <li>今月</li> <li>参月</li> <li>終了以外</li> <li>第 先月</li> <li>※ 未送信</li> <li>2 公文書未読</li> <li>換 索</li> </ul> | 詳 全<br>細 件 | 👎 📎 름<br>送 更印<br>信 新 刷 | 初期         トークン           設定         取得 | evin<br>終<br>了 |                 |
|------|-----|----------------------------------------------------------------------------------------------------|------------|------------------------|-----------------------------------------|----------------|-----------------|
|      | ×   | UserNo                                                                                                    | duß        | 1 201                  | an 1010                                 | 小女家、胡          | 1.68 (3) - V 62 |

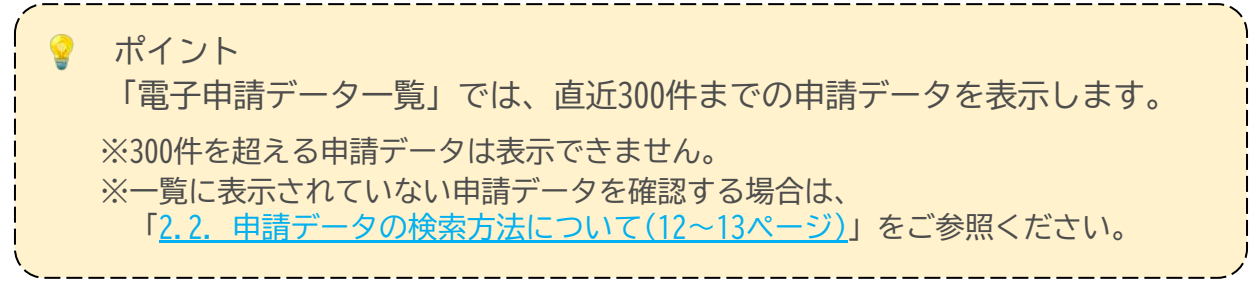

### 【「申請データー覧」の各項目詳細】

|             |      | (           | 1)                                       |                                                                                                    | (2)               | 3            | ( <b>4</b> )                          | (5)                                | 6  |  |  |  |  |
|-------------|------|-------------|------------------------------------------|----------------------------------------------------------------------------------------------------|-------------------|--------------|---------------------------------------|------------------------------------|----|--|--|--|--|
| 作成日         | 提出先  | 履 手統名       | 会社名                                      | 内容                                                                                                    | 制运用号              | \$KR         | 公文書                                   | 処理日                                | 詳細 |  |  |  |  |
| 09/21 11:43 | 大嘗根  | 社 扶養異動      | 名古屋コーポレーション                              | メイワン                                                                                                    |                   | 送信待機         | 1070                                  |                                    | 詳細 |  |  |  |  |
| 09/21 10:09 | 名古厦中 | 雇 喪失(離職業あり) | 田舍設備                                     | オオタ イチロウ                                                                                                    |                   | 未送信          |                                       |                                    | 詳細 |  |  |  |  |
| 09/20 17:26 | 一宮   | 社 喪失        | 小牧アクセス                                   | 市山 大介                                                                                                    | 201809211018***** | 裔查中          |                                       |                                    | 詳細 |  |  |  |  |
| 09/20 17:19 | 犬山   | 雇 喪失(離職票あり) | 小牧アクセス                                   | ナカノ タツヤ                                                                                                    | 201809201725***** | 養査終了         | 公文書                                   |                                    | 詳細 |  |  |  |  |
| 09/20 15:02 | 一宮   | 社 喪失        | 小牧アクセス                                   | 中野 達也                                                                                                    | 201809201525***** | 審査中          | 1000                                  |                                    | 詳細 |  |  |  |  |
| 09/12 17:45 | 木場   | 雇取得         | TOKAI                                    | 大塚健                                                                                                    | 201809121802***** | 手続終了         | 公文書                                   | 09/14 公開                           | 群群 |  |  |  |  |
| 09/12 17:25 | 春日井  | 雇 取得        | 三重工業                                     | 笹本 春香                                                                                                    | 201809121744***** | 手統終了         | 1/2XC-<br>公文書                         | 09/14 公開                           | 詳細 |  |  |  |  |
| 09/12 16:09 | 春日井  | 履 取得        | 三重工業                                     | 河合 洋平                                                                                                    |                   | 1 <u>7</u> - |                                       | 09/12 再申請済                         | 詳細 |  |  |  |  |
| 09/07 17:49 | 大嘗根  | 社喪失         | 三重工業                                     | םיא דייגג                                                                                                    | 201809071808***** | 手続終了         | 「コメント<br>公文書                          | 09/12 速戻                           | 詳細 |  |  |  |  |
| 09/07 16:54 | 犬山   | 層 育児休業      | 岐阜総合医療                                   | 佐藤 和子                                                                                                    | 201809071815***** | 手続終了         | ///·································· | 09/11 印刷 09/11 公開<br>09/11 本人時期送生記 | 詳細 |  |  |  |  |
|             | 項目   | 名           |                                          |                                                                                                    | 説明                |              |                                       |                                    |    |  |  |  |  |
| 1           | 作成日~ | ~内容         | 作成した申請ラ                                  | 作成した申請データに基づき申請の概要を表示します。                                                                                            |                   |              |                                       |                                    |    |  |  |  |  |
| 2           | 到達番号 |             | 送信後、e-Gov<br>「到達番号」を                     | サーバーに到<br>を自動表示し                                                                                                    | 创達した際に割<br>ます。    | り振ら          | られた                                   |                                    |    |  |  |  |  |
| 3           | 状況   |             | 送信した申請ラ<br>※詳細は「 <u>2.1.</u>             | 送信した申請データの状況を自動で表示します。<br>※詳細は「 <u>2.1. 申請データの状況について(11ページ)</u> 」へ。                                                  |                   |              |                                       |                                    |    |  |  |  |  |
| 4           | 公文書  |             | 行政による審査<br>ボタンを自動表<br>※発行後1年間、<br>その他公文書 | 行政による審査・処理が進み、公文書やコメントが発行された際に<br>ボタンを自動表示します。<br>※発行後1年間、いつでも取得や閲覧が可能です。<br>その他公文書・コメントに関する特記事項については <u>8ページ</u> へ。 |                   |              |                                       |                                    |    |  |  |  |  |
| 5           | 処理日  |             | 公文書の公開・<br>表示します。<br>※登録方法等は             | 公文書の公開・印刷をした日付や任意の日付・メモを21文字まで<br>表示します。<br>※登録方法等は「 <u>3. 申請ごとの詳細確認方法(20ページ)</u> 」へ。                                |                   |              |                                       |                                    |    |  |  |  |  |
| 6           | 詳細   |             | 「詳細」をクリ<br>※「詳細」の確認                      | 「詳細」をクリックで申請データの詳細内容を表示します。<br>※「詳細」の確認方法は「 <u>3.申請ごとの詳細確認方法(15〜20ページ)</u> 」へ。                                       |                   |              |                                       |                                    |    |  |  |  |  |

ポイント

行政による審査終了後、返戻の可能性がある申請データを黄色表示する 「返戻チェック機能」を搭載しています。 申請データが黄色表示の場合、行政発行のコメント内に「返」「戻」「再」 「指示」が入っており、返戻案件となっている可能性があります。 該当の申請については、コメント内容を確認後、申請データを作成しなおし 再度電子申請をおこなってください。

※コメントの内容は行政の対応により異なります。黄色表示はあくまで参考として ご覧ください。「返戻チェック機能」の詳細は<u>こちら</u>をご参照ください。

#### ▶ 公文書・コメントについて

 ✓ <u>公文書・コメントの閲覧期間は1年です。</u>
 公文書発行から1年が経過した電子申請の「公文書」や「コメント」を クリックしても、公文書・コメントの表示はできません。
 1年を経過後も公文書の確認をする場合は、「公文書アップロード」や 「公文書の保存」をおこなうか、次回保守契約時に「長期保存サービス (『台帳』年間保守契約オプション)」をお申し込みください。

※詳細は<u>こちら</u>をご参照ください。

※「公文書の保存」は「<u>4. 公文書を「保存」する方法(21ページ)</u>」を ご参照ください。

💡 ポイント

『台帳』の年間保守契約が満了している(年間保守契約の更新をしない) 場合、契約満了とともにCellsドライブ(クラウド)内で一時保存している 公文書を消去します。 そのため「申請データー覧」からの公文書・コメントの取得や閲覧が できなくなります。 ※『台帳』の年間保守契約についての詳細は<u>こち</u>らをご参照ください。

✓ 社会保険関係の公文書を確認する場合、「Microsoft Edge」の

「Internet Explorerモード」で公文書を開く必要があります。

事前に公文書を開くための既定のアプリを「Microsoft Edge」に設定し 「Internet Explorerモード」の設定も同時におこなってください。

※詳細はこちらをご参照ください。

※その他、公文書が取得・表示できない場合の対処方法は<u>こちら</u>を ご参照ください。

➤ Excelリボンメニュー「電子申請データ一覧」について(1/2)

表示データの切り替えや申請データの検索が可能です。 各ボタンの詳細は下部表をご参照ください。

| ファイル  | MyMenu  | ホーム 挿入                       | ページ レイアウト                                                                            | 数式                   | データ         | 校閲                    | 表示          | 自動化            | アドイ           |
|-------|---------|------------------------------|--------------------------------------------------------------------------------------|----------------------|-------------|-----------------------|-------------|----------------|---------------|
| ①表示状的 | 態(すべての事 | 業所 🗸                         | <ul> <li>今月 3 ■ 終</li> <li>5 # 49</li> <li>未</li> <li>5 # 公3</li> <li>検 索</li> </ul> | 了 以 外<br>送 信<br>文書未読 | 詳<br>細<br>6 | ▲<br>上<br>全<br>件<br>⑦ | <b>平</b> 送信 | <b>全</b><br>更新 | <b>戸</b><br>刷 |
| R1C1  | ~ :     | $\times \checkmark f_x \sim$ | UserNo                                                                               |                      |             |                       |             |                |               |
| 作成日   | 提出先     | 種 手続名                        | 会社名                                                                                  |                      |             | 内科                    | š           |                | 到達福           |

| カテ<br>ゴリ |   | 項目名   | 説明                                                                                                   |
|----------|---|-------|----------------------------------------------------------------------------------------------------|
|          | 1 | 表示状態  | 申請一覧の表示を「すべての事業所」または現在起動中の<br>事業所ファイル分のみへの切り替えが可能です。<br>※表示を切り替える場合、下記ポイントの手順で「申請データー覧」を<br>開いてください。 |
|          | 2 | 今月/先月 | 申請データのうち作成日が今月または先月の申請データのみの<br>表示に切り替えが可能です。                                                        |
| 検<br>索   | 3 | 終了以外  | 「状況」欄が「手続終了」以外の申請データを表示します。<br>※「状況」の詳細は「 <u>2.1.申請データの状況について(11ページ)</u> 」へ。                         |
|          | 4 | 未送信   | 「状況」欄が「未送信」のデータのみを表示します。                                                                             |
|          | 5 | 公文書未読 | 公文書およびコメントに未読がある申請データのみを表示します。                                                                       |
|          | 6 | 詳細    | 検索条件を指定し抽出が可能です。<br>※詳細は「 <u>2.2.申請データの検索方法について(12ページ)</u> 」へ。                                       |
|          | Ī | 全件    | すべての申請データを表示します。(表示上限は300件まで。)                                                                       |

※「一括申請」カテゴリの詳細は次ページへ。

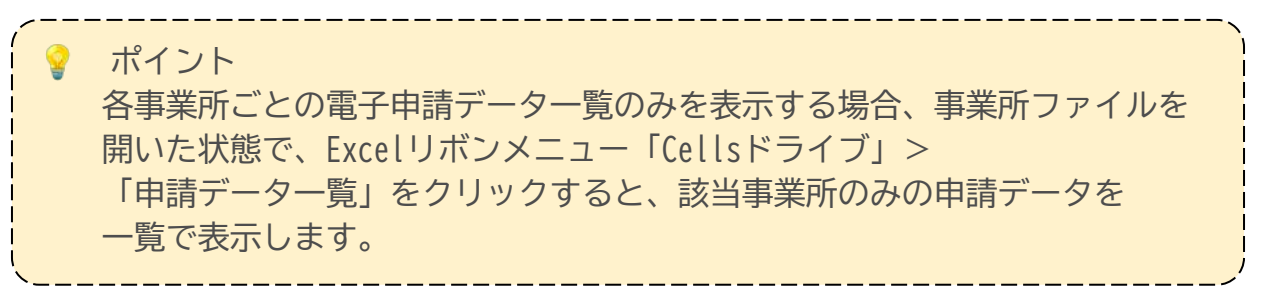

<u>目次へ戻る↑</u>

➤ Excelリボンメニュー「電子申請データ一覧」について(2/2)

| 挿入         | ページレイ                                                             | アウト 数式                       | データ    | 校閲            | 表示                  | 自動化                                                | アドイン         |                  | プ Cells               | ドライブ 🎽               |
|------------|-------------------------------------------------------------------|------------------------------|--------|---------------|---------------------|----------------------------------------------------|--------------|------------------|-----------------------|----------------------|
|            | <ul> <li>⇒ 今月</li> <li>⇒ 先月</li> <li>☆ 先月</li> <li>☆ 条</li> </ul> | ■ 終了以外<br>🍇 未 送 信<br>👷 公文書未読 | 詳<br>細 | ALL<br>全<br>件 | <b>平</b><br>送信<br>8 | <ul><li>€</li><li>●</li><li>更新</li><li>●</li></ul> | 印<br>刷<br>10 | 初期<br>設定<br>一括平請 | エ<br>トークン<br>取得<br>12 | (1)<br>終<br>了<br>(3) |
| $f_X \sim$ | UserNo                                                            |                              |        |               |                     |                                                    |              |                  |                       | ,                    |
| 手続名        | 会社                                                                | 8                            |        | 内科            | ŝ                   |                                                    | 到達書          | 号                | 状況                    | 公び                   |

| カテ<br>ゴリ |      | 項目名    |                                                         | 明                                                                      |  |  |  |  |  |  |
|----------|------|--------|---------------------------------------------------------|------------------------------------------------------------------------|--|--|--|--|--|--|
|          | 8    | 送信     | 未送信の電子申請データを送信しま                                        | ます。                                                                    |  |  |  |  |  |  |
|          | 9    | 更新     | 「申請データー覧」の表示を手動 <sup>-</sup><br>※通常は「申請データー覧」を開いた       | で更新します。<br>際に最新の状態で表示します。                                              |  |  |  |  |  |  |
|          | ① 印刷 |        | 表示中の「申請データー覧」を印刷します。                                    |                                                                        |  |  |  |  |  |  |
| 一括申請     | 1    | 初期設定   | 「申請データー覧」を開く際の<br>表示条件を設定します。<br>※設定方法の詳細は <u>こちら</u> 。 | ※次年 日時<br>(水泉)<br>(水泉)<br>(水泉)<br>(水泉)<br>(水泉)<br>(水泉)<br>(水泉)<br>(水泉) |  |  |  |  |  |  |
|          | 12   | トークン取得 | e-Govアカウントと紐づけをしてト<br>※トークン取得に関する詳細は <u>こちら</u>         | ークンを取得します。<br>。                                                        |  |  |  |  |  |  |
|          | 13   | 終了     | 「申請データー覧」画面を終了しる                                        | ます。                                                                    |  |  |  |  |  |  |

? ポイント

電子申請データー覧画面に表示のデータは、クラウド上で管理され、 「申請データー覧」を開いた際に最新の状態で表示をします。 クラウド上のデータは一定時間の間隔で自動更新をしますが、上記表の 「⑨更新」をクリックで、手動にて最新の状態に更新することが可能です。

### 2.1. 申請データの状況について

電子申請データを送信後、行政で審査が進むと申請データの状態に合わせて 「状況」欄の表示を自動更新します。詳細は下部表をご参照ください。

※各状況が進むまでの時間は、電子申請件数が増える時期や時間帯、またはe-Gov メンテナンス等により変動する可能性があります。詳細は<u>こちら</u>をご参照ください。

| 作成日         | 提出先  |   | 手統名       | 会社名         | 内容       | 對这日号              | 秋況   | 公文書 処理日              | 詳細 |
|-------------|------|---|-----------|-------------|----------|-------------------|------|----------------------|----|
| 09/21 11:43 | 大曽根  | 社 | 扶養異動      | 名古屋コーポレーション | メイワン     |                   | 送信待機 | 1090                 | 詳細 |
| 09/21 10:09 | 名古屋中 | 覆 | 喪失(頼職票あり) | 田舎設備        | オオタ イチロウ |                   | 未送信  |                      | 詳細 |
| 09/20 17:26 | 一宮   | 社 | 喪失        | 小牧アクセス      | 市山 大介    | 201809211018***** | 裔查中  |                      | 詳細 |
| 09/20 17:19 | 犬山   | 履 | 良失(顧職票あり) | 小牧アクセス      | ナカノ タツヤ  | 201809201725***** | 養査終了 | 公文書                  | 詳細 |
| 09/20 15:02 | 一宮   | 社 | 喪失        | 小牧アクセス      | 中野 達也    | 201809201525***** | 蕃查中  | 100                  | 詳細 |
| 09/12 17:45 | 木場   | 雇 | 取得        | TOKAL       | 大塚健      | 201809121802***** | 手続終了 | 公文書 09/14 公開         | 詳細 |
| 09/12 17:25 | 春日井  | 雇 | 取得        | 三重工業        | 笹本 春香    | 201809121744***** | 手続終了 | コメント<br>公文書 09/14 公開 | 詳細 |
| 09/12 16:09 | 春日井  | 展 | 取得        | 三重工業        | 河合 洋平    |                   | 17-  | 09/12 再申請済           | 詳細 |
| 09/07 17:49 | 大曾根  | 社 | 喪失        | 三重工業        | 04~ 57kk | 201809071808***** | 手続終了 | 2メント 09/12 返戻 公文書    | 詳細 |

| 「状況」欄の表示      | 申請データの状態                                                                  |
|---------------|---------------------------------------------------------------------------|
| 未送信           | 申請データが送信されていない状態                                                          |
| 送信待機          | データの送信を待機している状態                                                           |
| 送信済           | データをe-Govサーバーへ送信した状態                                                      |
| 到達            | e-Govサーバーにデータが到着した状態                                                      |
| エラー           | e-Govサーバーで受理されずエラーとして返ってきている状態<br>※ボタンをクリックでエラーの内容を表示します。詳細は <u>こちら</u> 。 |
| 審査中           | 行政機関で処理をおこなっている状態                                                         |
| 審査終了          | 行政機関で審査が終了し、公文書が取得できる状態                                                   |
| 手続終了/手続終了(返戻) | 公文書(コメント)を取得した状態                                                          |
| 取下げ中          | 「到達」または「審査中」だったデータの取下げを依頼している状態                                           |
| 取下げ済          | 「取下げ中」のデータの取下げ処理が完了した状態                                                   |

#### ポイント

弊社システムメンテナンスや、e-Govサーバーのメンテナンスがある場合、 状況が更新できない場合があります。

※メンテナンスによるサーバー停止などのご案内については、 『台帳』のお知らせ欄や弊社サポートサイトにて事前に告知します。

### 2.2. 申請データの検索方法について

到達番号、手続き内容、電子申請の状況や特定期間等による電子申請データの 検索が可能です。 申請データが300件以上あり全て表示できない場合や、一覧に表示されていない

申請データの確認等にご活用ください。

1. Excelリボンメニュー「電子申請データ一覧」>「詳細」を クリックします。

| ファイル | MyMenu   | ホーム 挿                   | 入 ページ レイアウト                                                                   | 数式 データ            | 校閲表 | 示自動化                                  | アドイン へ               | いプ Cellsドラ            | イブ 業務日誌        | セルズサポート | 電子申請デー | ター覧 |
|------|----------|-------------------------|-------------------------------------------------------------------------------|-------------------|-----|---------------------------------------|----------------------|-----------------------|----------------|---------|--------|-----|
| 表示状  | 態(すべての事業 | 業所 -                    | <ul> <li>⇒ 今月</li> <li>⇒ 先月</li> <li>№ 条</li> <li>☆ 公3</li> <li>検索</li> </ul> | 了以外送信 詳<br>文書未読 細 | ##  | <b>F</b> Q<br>达 更<br>后 新              | 印 初期<br>刷 設定<br>一括申書 | :▲<br>トークン<br>取得<br>清 | EXIT<br>終<br>了 |         |        |     |
| R1C1 | ~ :      | $\times \checkmark f_x$ | UserNo                                                                        |                   |     |                                       |                      |                       |                |         |        |     |
| 作成日  | 提出先      | 種 手続名                   | 4 会社名                                                                         |                   | 容矿  |                                       | 到達番号                 | 状況                    | 公文書 処理         | B       | 詳細     |     |
|      | 詳細       | 検索                      |                                                                               |                   |     |                                       | _                    |                       |                |         | ×      |     |
|      | 到        | 達番号                     |                                                                               |                   |     | 期間                                    |                      |                       |                |         |        |     |
|      | ₹        | 続き                      | <b>ক</b> ম্ব                                                                  | •                 |     | <ul> <li>指定しな</li> <li>第二日</li> </ul> | 5<br>5               |                       |                |         |        |     |
|      | 種        | 頲                       | र्ग्रत 💌                                                                      |                   |     | □日付一                                  |                      |                       |                |         |        |     |
|      | 事        | 業所名                     |                                                                               |                   |     | ● 直近<br>○ 任意                          | t 7                  | ▼ ■<br>/03/18         | ~ [=           | /03/24  |        |     |
|      | f/F      | 成者                      |                                                                               |                   |     |                                       | 1<br>*               | yyyy/mm/dd            | 」<br>形式で入力してく  | ください    |        |     |
|      | 状        | 況                       | ৰুশ্বৰ্য                                                                      | •                 |     |                                       | <b>旧</b> ——          |                       |                |         |        |     |
|      | 捉        | 出先                      | <u>রুশ</u> ্বে                                                                | •                 |     |                                       | ● 作成日                |                       |                |         |        |     |
|      | 内        | 窨                       |                                                                               |                   |     |                                       | 処理日                  | ļ                     |                | <u></u> |        |     |
|      | ÷        | の他                      |                                                                               |                   |     |                                       |                      |                       |                |         |        |     |
|      | 備        | 考                       |                                                                               |                   |     |                                       |                      |                       |                |         | 1      |     |
|      | Г        | 処理欄にき                   | チェックが入っていな                                                                    | い案件を抽出            |     |                                       |                      |                       |                | 検索      |        |     |

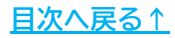

#### 「電子申請データー覧」の確認方法 2.

2. 検索条件を設定します。各項目で設定可能な内容は下部表をご確認ください。 ※必要な項目のみの入力・選択で検索可能です。

| 1 到達番号       |                  |      | (1) 期間<br>● 増売しない              |
|--------------|------------------|------|--------------------------------|
| 2手続き         | 36協定(一般)         | •    | ○ 指定する                         |
| 3種類          | <u>রুশ্</u> থে 🔹 |      | 12日付                           |
| 4 事業所名       |                  |      |                                |
| 5作成者         |                  |      | * 12歳 ~ ※yyyy/mm/dd形式で入力してください |
| 6状況          | <u> </u>         | •    | [] 項目                          |
| 7 提出先        | রুশ্ব            | •    | ◎ 作成日                          |
| 8内容          |                  |      |                                |
| <b>9</b> その他 |                  |      |                                |
| 10備考         |                  |      |                                |
| 14 - 処理欄に    | チェックが入っていない案(    | 件を抽出 | 検索                             |

14 「処理欄にチェックが入っていない案件を抽出

| 項目名   | 説明                                          | 項目名              | 説明                                                                 |  |  |
|-------|---------------------------------------------|------------------|--------------------------------------------------------------------|--|--|
| ①到達番号 | 到達番号(半角数字)を入力                               | ⑨その他             | 詳細>処理枠>その他欄(※1)に<br>記載の文言を入力                                       |  |  |
| ②手続き  | 手続き名を<br>プルダウンリストより選択                       | ⑩備考              | 詳細>備考欄(※1)に記載の<br>内容の文言を入力                                         |  |  |
| ③種類   | すべて・社(社保)・雇(雇保)・<br>労(労保)・基(労基)の<br>いずれかを選択 | ①期間              | 「指定しない」または<br>「指定する」を選択<br>※「指定しない」を選択した場合、                        |  |  |
| ④事業所名 | 事業所名を入力 ※部分検索可                              |                  | 全ての期間で300件までを表示。<br>※「指定する」を選択をした場合、<br><sup>(2)</sup> ⑬も選択        |  |  |
| ⑤作成者  | 電子申請データ作成者の<br>氏名を入力<br>※部分検索可              | @日付              | ①で「指定する」を選択した<br>場合、「直近」を選択し期間を<br>プルダウンリストより選択か、<br>「任意」を選択し日付を入力 |  |  |
| ⑥状況   | 「状況」欄に表示の内容を<br>プルダウンリストより選択                | ②百日              | ②で指定した期間が<br>「作成日」「処理日」の<br>どちらに該当するか選択                            |  |  |
| ⑦提出先  | 提出先をプルダウンリストより<br>選択                        |                  | とちらに該当するか選択<br>※「処理日」を選択の場合は詳細<br>項目をプルダウンリストより選択                  |  |  |
| 8内容   | 詳細>内容欄(※1)に記載の<br>内容の文言を入力                  | ⑭にチェック<br>チェックのな | で、詳細>処理枠内(※1)に<br>いデータのみを抽出                                        |  |  |

(※1)「詳細」の確認方法は「<u>3. 申請ごとの詳細確認方法(15~20ページ)</u>」をご参照ください。

3. 検索条件の設定が完了したら「検索」をクリックします。

| 壬婦妻     | 36協定(一級)      | • | JEAL OTOVI             |
|---------|---------------|---|------------------------|
| 1 1/102 | SOUNAL( MX)   |   | ○指定する                  |
| 重類      | রুশ্বর 👻      |   | 日付                     |
| 手業所名    |               |   | ● 直近 7 🚽 日             |
|         |               |   | ○任意 ~ ─────            |
| 作成百     |               |   | ※yyyy/mm/dd形式で入力してください |
| 伏況      | <u>ৰ</u> াশ্য | • | - 項目                   |
| 品出先     | ৰম্য          | Ţ | ◎ 作成日                  |
|         | 1             |   | ○ 処理日 👘 👻              |
| 内容      |               |   |                        |
| その他     |               |   |                        |
| 脯考      |               |   |                        |

- 「申請データ一覧」画面に検索結果を表示します。
   該当の申請内容を確認する場合は、「詳細」をクリックして確認します。
  - ※「詳細」の確認方法は「<u>3. 申請ごとの詳細確認方法(15~20ページ)</u>」を ご参照ください。

※検索結果が300件以上ある場合は、全ての結果を表示することができません。 ※検索条件に該当する申請データがない場合は、一覧上には何も表示されません。

| 表示状態  | すべての事業                | Pfr   | -            | 今月<br>先月 🔮<br>愛 案 | 終了以外<br>未送信<br>公文書未読 | 詳細 | ALL<br>全件 | <b>学</b> 送信 | €<br>●<br>更新 |     | 初期<br>設定<br>活申請 | T<br>トークン<br>取得 | DOT<br>終<br>了 |       |    |       |
|-------|-----------------------|-------|--------------|-------------------|----------------------|----|-----------|-------------|--------------|-----|-----------------|-----------------|---------------|-------|----|-------|
| R1C1  | <ul> <li>1</li> </ul> | × - ⁄ | $f_X \sim 0$ | serNo             |                      |    |           |             |              |     |                 |                 |               |       |    |       |
| 作成日   | 繼出先                   | 種     | 「楊名          | 会社名               |                      |    | 内容        | r.          |              | 到達得 | Ħ               | 状況              |               | 公文書 剣 | 理日 | 詳細    |
| 09:25 | 名古屋北                  | 基 3   | 6協定(一般       | ) セルズ             |                      |    | 10        |             | **           |     |                 | 未送              | 信             |       |    | 詳細    |
| 17:22 | 三好                    | 橿 3   | 6協定(一橋       | ) 徳島み             | よし建設                 |    |           |             | \$x          |     |                 | 未送              | 信             |       |    | 詳細    |
|       | 大阪市                   | 11 3  | 6位士(一起       | ) 大山建             | <i>.</i>             |    |           |             | **           |     |                 | ±₩              | e             |       |    | ∃¥*sm |

| 💡 ポイント                                                        |                                                                                                    |  |  |  |  |  |  |
|---------------------------------------------------------------|----------------------------------------------------------------------------------------------------|--|--|--|--|--|--|
| 検索条件を変更して再度                                                   | 検索をおこなう場合、Excelリボンメニュー                                                                                                    |  |  |  |  |  |  |
| 「電子申請データ一覧」>「全件」で全てのデータを表示してから                                |                                                                                                    |  |  |  |  |  |  |
| <u>手順2~3(13~14ページ)</u>                                        | の手順を再度お試しください。                                                                                                    |  |  |  |  |  |  |
| ファイル MyMenu ホーム 挿入 ページレイアウト 数式                                | データ 校閲 表示 自動化 アドイン ヘルプ Cellsドライブ 業務日誌 セルズサポート 電子申請データー覧                                                                        |  |  |  |  |  |  |
| 表示状態 すべての事業所 → 第 今月 ■ 終 了 以 外<br>第 先月 ● 朱 送 信<br>● ハマ車主法      | AL     ●     ●     ●     ●       詳     全     更     印     初期     トーク>     終       細     件     信     新     刷     設定     取得     了 |  |  |  |  |  |  |
| 検 索                                                           | 一括申請                                                                                                    |  |  |  |  |  |  |
| R1C1 $\checkmark$ : $\times \checkmark f_x \checkmark$ UserNo |                                                                                                    |  |  |  |  |  |  |
| 作成日 提出先 種 手続名 会社名                                             | 内容 到達番号 状况 公文書 処理日 詳細                                                                                                    |  |  |  |  |  |  |
|                                                               |                                                                                                    |  |  |  |  |  |  |

「申請データー覧」の「詳細」をクリックで、各申請データの詳細内容の確認や 申請後の記録の登録が可能です。

1. 申請データの「詳細」をクリックします。

| 作成日         | 提出先  | a | 手統名       | 会社名         | 内容       | 對達用号              | ŧŧæ  | 公文書 処理日                | 詳細      |
|-------------|------|---|-----------|-------------|----------|-------------------|------|------------------------|---------|
| 09/21 11:43 | 大嘗根  | 社 | 扶養異動      | 名古屋コーポレーション | メイワン     |                   | 送信待機 | 1000                   | 詳細      |
| 09/21 10:09 | 名古屋中 | 履 | 喪失(顧敬票あり) | 田舎設備        | オオタ イチロウ |                   | 未送信  |                        | 詳細      |
| 09/20 17:26 | 一宮   | 社 | 喪失        | 小牧アクセス      | 市山 大介    | 201809211018***** | 裔查中  |                        | 詳細      |
| 09/20 17:19 | 犬山   | 履 | 喪失(顧職票あり) | 小牧アクセス      | ナカノ タツヤ  | 201809201725***** | 審查終了 | 公文書                    | 詳細      |
| 09/20 15:02 | 一宮   | 社 | 喪失        | 小牧アクセス      | 中野 達也    | 201809201525***** | 蕃蛮中  | 1000                   | J羊細     |
| 09/12 17:45 | 木場   | 雇 | 取得        | TOKAL       | 大塚健      | 201809121802***** | 手続終了 | 2<br>公文書   09/14 公開    | III III |
| 09/12 17:25 | 春日井  | 雇 | 取得        | 三重工業        | 笹本 春香    | 201809121744***** | 手続終了 | 「コメント」<br>公文書 09/14 公開 | 詳細      |
| 09/12 16:09 | 春日井  | 展 | 取得        | 三重工業        | 河合 洋平    |                   | 17-  | 09/12 再申請済             | 詳細      |

「詳細」フォームを表示します。
 フォーム内では、作成した申請データの概要や、状況経過の詳細、
 申請データ・公文書(コメント)の管理機能、記録の登録欄の確認が可能です。

| the second second                                         | 14/1010                                                                                                    |                                                                                                    |                                 |                 |      |
|-----------------------------------------------------------|----------------------------------------------------------------------------------------------------|----------------------------------------------------------------------------------------------------|---------------------------------|-----------------|------|
| #釉(ナーダID:                                                 | 达信ID:                                                                                                    | )                                                                                                    |                                 |                 |      |
| 事業所名                                                      | 株式会社                                                                                                    |                                                                                                    | データ作成日時                         | /07/27 11:35:52 | 表示   |
| 邹門名                                                       |                                                                                                    |                                                                                                    | データ作成者                          |                 | -    |
| 申請者                                                       |                                                                                                    |                                                                                                    | データ送信日時                         | /07/27 11:41:03 | フォルダ |
| 昆出先                                                       | 愛知県, 公共職業安定所                                                                                                    | 申請方法電子申請API                                                                                                    | データ送信者                          |                 | 控印刷  |
| 続名                                                        | 雇 雇用保険育児休業給付(育児                                                                                                    | 2休業給付金)の申請(令和以降手続き)/電子申請                                                                                                    | 送信番号                            |                 |      |
|                                                           |                                                                                                    |                                                                                                    | 署名証明書                           |                 | 削除   |
| 溶                                                         | 1 mm (mm)                                                                                                    | 媒体通番                                                                                                    | データ更新者                          |                 | 取下げ  |
| 達番号                                                       |                                                                                                    |                                                                                                    | 取下げ可否                           | 可               |      |
| 況                                                         | 手続終了                                                                                                    |                                                                                                    | 取下げ方法                           | 取下依頼            | 更新   |
| 状況経過一                                                     |                                                                                                    |                                                                                                    | 納付状況                            | -               |      |
|                                                           |                                                                                                    |                                                                                                    |                                 |                 |      |
| 到達日                                                       | 審査中                                                                                                    | 審査終了 手続終了                                                                                                    | 納付番号                            |                 |      |
| 到達日 /07/27                                                | 審査中<br>7 11:58:45 /07/27 12:20:                                                                                                    | 審査終了         手続終了           01         _/07/28 18:00:12         _/07/29 10:07:41                                                                                                    | 納付番号                            |                 |      |
| 到達日<br>/07/27                                             | 審査中<br>7 11:58:45 (07/27 12:20:<br>(07/27 12:20:<br>(07/27))<br>(07/27 12:20:<br>(07/27))<br>(07/27 12:20:<br>(07/27))<br>(07/27))<br>( | <ul> <li>         ·····························</li></ul>                                                                                                    | 納付番号<br>一 確認番号                  |                 |      |
| 到達日 /07/27                                                | 審査中<br>7 11:58:45 /07/27 12:20:                                                                                                    | 審査終了 手続終了 01 /07/28 18:00:12 /07/29 10:07:41 C公文書                                                                                                    | 納付番号<br>確認番号<br>収納機関番号          |                 |      |
| 到達日<br>/07/27<br>- コメント<br>末読                             | 審査中<br>7 11:58:45 /07/27 12:20:<br>総数 発行日                                                                                                    | 晋査終了 手続終了     千続於了     1     1     1     1     1     1     1     1     1     1     1     1     1     1     1     1     1     1     1     1     1     1     1     1     1     1     1     1     1     1     1     1     1     1     1     1     1     1     1     1     1     1     1     1     1     1     1     1     1     1     1     1     1     1     1     1     1     1     1     1     1     1     1     1     1     1     1     1     1     1     1     1     1     1     1     1     1     1     1     1     1     1     1     1     1     1     1     1     1     1     1     1     1     1     1     1     1     1     1     1     1     1     1     1     1     1     1     1     1     1     1     1     1     1     1     1     1     1     1     1     1     1     1     1     1     1     1     1     1     1     1     1     1     1     1     1     1     1     1     1     1     1     1     1     1     1     1     1     1     1     1     1     1     1     1     1     1     1     1     1     1     1     1     1     1     1     1     1     1     1     1     1     1     1     1     1     1     1     1     1     1     1     1     1     1     1     1     1     1     1     1     1     1     1     1     1     1     1     1     1     1     1     1     1     1     1     1     1     1     1     1     1     1     1     1     1     1     1     1     1     1     1     1     1     1     1     1     1     1     1     1     1     1     1     1     1     1     1     1     1     1     1     1     1     1     1     1     1     1     1     1     1     1     1     1     1     1     1     1     1     1     1     1     1     1     1     1     1     1     1     1     1     1     1     1     1     1     1     1     1     1     1     1     1     1     1     1     1     1     1     1     1     1     1     1     1     1     1     1     1     1     1     1     1     1     1     1     1     1     1     1     1     1     1     1     1     1     1     1     1     1     1     1     1     1     1     1     1     1     1     1     1     1     1     1     1 | 納付番号<br>確認番号<br>収納機関番号          |                 |      |
| 到達日<br>/07/27<br>- コメント                                   | 審査中<br>7 11:58:45 /07/27 12:20:<br>総数 発行日                                                                                                    | 審查終了 手続終了 01 /07/28 18:00:12 /07/29 10:07:41 01  公文書 表示 私数 発行日 無 1 /07/28 18:00:12 (07/29 10:07:41) 01 00:07:41 00:07:41                                                                                                    | 納付番号<br>確認番号<br>収納機関番号<br>07/28 | 表示 フォルダ 毎       | 存    |
| 到達日<br>/07/27<br>- コメント<br>未読                             | 審査中<br>7 11:58:45 /07/27 12:20:<br>総数 発行日                                                                                                    | 審査終了 手続終了<br>01 /07/28 18:00:12 /07/29 10:07:41                                                                                                    | 納付番号<br>確認番号<br>収納機関番号<br>27/28 | 表示 フォルダ 係       | 夺    |
| 到達日<br>/07/27<br>- コメント<br>未読                             | 審査中<br>7 11:58:45 /07/27 12:20:<br>総数 発行日                                                                                                    | <ul> <li></li></ul>                                                                                                    | 納付番号<br>確認番号<br>収納機関番号<br>D7/28 | 表示 フォルダ 係       | 2存   |
| 到達日<br>/07/27<br>コメント<br>未読                               | 審査中<br>7 11:58:45 /07/27 12:20:           総数         発行日                                                                                                    | <ul> <li></li></ul>                                                                                                    | 納付番号<br>確認番号<br>収納機関番号<br>D7/28 | 表示 フォルダ 係       | 2.存  |
| 到達日<br>/07/27<br>Jメント<br>未読                               | 審査中<br>7 11:58:45 /07/27 12:20:<br>総数 発行日                                                                                                    | 審査終了 手続終了   501 /07/28 18:00:12 /07/29 10:07:41     る示     る示    フォルダ    フォルダ    クリークション   クリークション                                                                                                    | 納付番号<br>確認番号<br>収納機関番号<br>D7/28 | 表示 フォルダ 存       | R#   |
| 到達日<br>/07/27<br>コメント<br>未読<br>処理<br>便可印刷                 | 審査中<br>7 11:58:45 /07/27 12:20:<br>総数 発行日 /07/29 10:09:06                                                                                                    | 審査終了 手続終了   501 /07/28 18:00:12 /07/29 10:07:41     る示    表示    フボルダ     公文書   未読<総数 発行日                                                                                                    | 納付番号<br>確認番号<br>収納機関番号<br>D7/28 | 表示 フォルダ 係       | 2.47 |
| 到達日<br>/07/27<br>- コメント<br>末読<br>- 処理<br>マ 印刷<br>マ 公開(アッ2 | 審査中 7 11:58:45 7 11:58:45 7                                                                                                    | 審査終了 手続終了   501 /07/28 18:00:12 /07/29 10:07:41     る示    表示    フオルダ     公文書   大読<総数                                                                                                    | 納付番号<br>確認番号<br>収納機関番号          | 表示 2개ルグ 何       | 247  |

各欄の詳細については下記リンク先よりご確認ください。

| $\succ$ | 申請デー | タの               | 概要  | 欄  | ••  | • | • • | • • | • | • | • | • | • | • | • | • | • | • | <u>16ページ</u> |
|---------|------|------------------|-----|----|-----|---|-----|-----|---|---|---|---|---|---|---|---|---|---|--------------|
| $\succ$ | 状況経過 | 欄・               | • • | •  | ••• | • | • • | • • | • | • | • | • | • | • | • | • | • | • | <u>17ページ</u> |
| $\succ$ | 申請デー | タの               | 管理  | 機能 | 能欄  | • | • • | • • | • | • | • | • | • | • | • | • | • | • | <u>18ページ</u> |
| $\succ$ | 公文書・ | $\exists \times$ | ント  | の管 | 管理  | 機 | 能楣  | 罰・  | • | • | • | • | • | • | • | • | • | • | <u>19ページ</u> |
| $\succ$ | 記録の登 | 録欄               | • • | •  | ••• | • | • • | • • | • | • | • | • | • | • | • | • | • | • | <u>20ページ</u> |

#### ▶ 申請データの概要欄

作成した申請データの内容に基づき、申請内容の概要を表示します。

|                                                                                                    | 送信ID:                                                                                                    | )                                                                                                    |                                                                                                    |                 |       |
|----------------------------------------------------------------------------------------------------|----------------------------------------------------------------------------------------------------|----------------------------------------------------------------------------------------------------|----------------------------------------------------------------------------------------------------|-----------------|-------|
| 事業所名                                                                                                    | 株式会社                                                                                                    |                                                                                                    | データ作成日時                                                                                                    | /07/27 11:35:52 | 表示    |
| 部門名                                                                                                    |                                                                                                    |                                                                                                    | データ作成者                                                                                                    |                 |       |
| 申請者                                                                                                    |                                                                                                    |                                                                                                    | データ送信日時                                                                                                    | /07/27 11:41:03 | フォルダ  |
| 提出先                                                                                                    | 愛知県, 公共職業安定所                                                                                                    | 2 申請方法 電子申請API                                                                                                    | データ送信者                                                                                                    |                 | 控印刷   |
| 手続名                                                                                                    | 雇雇用保険育児休業給付(育児休                                                                                                    | *業給付金)の申請(令和 以降手続き)/電子申請                                                                                                    | 詩 送信番号                                                                                                    |                 |       |
|                                                                                                    |                                                                                                    |                                                                                                    | 署名証明書                                                                                                    |                 | 削除    |
| 内容                                                                                                    |                                                                                                    | ③媒体通番                                                                                                    | データ更新者                                                                                                    |                 | 5 取下げ |
| 到達番号                                                                                                    |                                                                                                    | -                                                                                                    | 取下げ可否                                                                                                    | 可               | Tar   |
| 状況                                                                                                    | 手続終了                                                                                                    |                                                                                                    | 取下げ方法                                                                                                    | 取下依頼            |       |
| d b traders a                                                                                                    |                                                                                                    |                                                                                                    | 納付状況                                                                                                    | -               |       |
| 一次沉経過一                                                                                                    |                                                                                                    |                                                                                                    | A CONTRACTOR OF THE OWNER OF THE OWNER OWNER OWNER OF THE OWNER OWNER OWNER OWNER OWNER OWNER OWNER OWNER OWNER OWNER OWNER OWNER OWNER OWNER OWNER OWNER OWNER OWNER OWNER OWNER OWNER OWNER OWNER OWNER OWNER OWNER OWNER OWNER OWNER OWNER OWNER OWNER OWNER OWNER OWNER OWNER OWNER OWNER OWNER OWNER OWNER OWNER OWNER OWNER OWNER OWNE OWNER OWNER OWNER OWNER OWNER OWNER OWNER OWNER OWNER OWNER OWNER OWNER OWNER OWNER OWNER OWNER OWNER OWNER OWNER OWNER OWNE |                 |       |
| 一                                                                                                    | 審査中                                                                                                    | 審查終了    手統終了                                                                                                    | 納付番号                                                                                                    |                 |       |
| 一 沃況経過 一<br>到達日<br>/07/2                                                                                                    | 審査中<br>7 11:58:45 /07/27 12:20:01                                                                                                    | 審査終了         手続終了           1         /07/28 18:00:12         /07/29 10:07:4                                                                                                    | 納付番号<br>1<br>確認番号                                                                                                    |                 |       |
| 7 次況経過一<br>到達日<br>/07/2                                                                                                    | 審査中<br>7 11:58:45(07/27 12:20:0:                                                                                                    | <ul> <li>審査終了</li> <li>手続終了</li> <li>手続終了</li> <li>パ07/28 18:00:12</li> <li>パ07/29 10:07:4</li> </ul>                                                                                                    | 約付番号<br>1<br>確認番号<br>収納機関番号                                                                                                    |                 | J     |
| <ul> <li>         · 秋況経過         <ul> <li>             到達日</li></ul></li></ul>                                                      | 審査中<br>7 11:58:45 /07/27 12:20:0:                                                                                                    | 審査終了 手続終了   1 /07/28 18:00:12 /07/29 10:07:4   五一 公文書   末読 総数 発                                                                                                    | 1         納付番号           確認番号         収納機関番号           (収納機関番号)         (                                                                                                    |                 | J     |
| <ul> <li>         · 秋況経過         <ul> <li>             到達日</li></ul></li></ul>                                                      | 審査中<br>7 11:58:45 /07/27 12:20:0:<br>総数 発行日                                                                                              | 番査終了             手続終了                手続終了            1               /07/28                 /07/28               /07/29                 /07/29               /07/29                 /07/29               /07/29                 /07/29               /07/29                 /07/29               /07/29                 /07/29               /07/29                 /07/29               /07/29                 //               //               //             //                                                                                                    | <ol> <li>納付番号</li> <li>確認番号</li> <li>収納機関番号</li> <li>行日</li> <li>/07/28</li> </ol>                                                                                                    | 表示 フォルグ         | 保存    |
| <ul> <li>         · 秋況経過         <ul> <li></li></ul></li></ul>                                                                      | 審査中<br>7 11:58:45 /07/27 12:20:0:<br>総数 発行日                                                                                              | 番査終了         手続終了        1       「07/28 18:00:12       「07/29 10:07:4       「       「つオルダ       「       「       「       「       「                                                                                                    | 1<br>納付番号<br>確認番号<br>収納機関番号<br>7日<br>/07/28                                                                                                    | 表示 フォルダ         | 保存    |
| - 秋沅経過-<br>到達日<br>/07/2<br>- コメント                                                                                                   | 晉査中     7 11:58:45     /07/27 12:20:0:     総数     発行日                                                                                    | 審査終了 手続終了   1 /07/28 18:00:12 /07/29 10:07:4   2次書   表示   7オルダ   7オルダ   7オルダ   7オルダ   7オルダ   7オルダ   7オルダ   7オルダ   7オルダ   7オルダ   7オルダ   7オルダ   7オルダ   7オルダ   7オルダ   7オルダ   7オルダ   7オルダ   7オルダ   7オルダ   7オルダ   7オルダ   7オルダ   7オルダ   7オルダ   7オルダ   7オルダ   7オルダ   7オルダ   7オルダ    7オルダ   7オルダ   7オルダ   7オルダ   7オルダ   7オルダ   7オルダ   7オルダ   7オルダ   7オルダ   7オルダ   7オルダ   7オルダ   7オーン   7オーン   7オーン   7オーン   7オーン   7オーン   7オーン    7オーン   7オーン    7オーン   7オーン    7オーン   7オーン    7オーン     7オーン     7オーン | 約付番号<br>確認番号<br>収納機関番号 7日 (07/28                                                                                                    | 表示 フォルダ         | 保存    |
| 秋況経過一       到達日       /07/2       コメント       未読                                                                                     | 新音中<br>7 11:58:45<br>彩数<br>発行日                                                                                                    | <ul> <li>         番査終了         手続終了     </li> <li> <ul> <li></li></ul></li></ul>                                                                                                    | <ul> <li>納付番号</li> <li>確認番号</li> <li>収納機間番号</li> <li>(7728</li> <li>(77/28</li> <li>(9)</li> </ul>                                                                                                    | 表示 フォルグ         | 保存    |
| <ul> <li>         (初)保通 −<br/>到達日<br/>/07/2     </li> <li>         コメント −<br/>未読     </li> <li>         処理<br/>I 印刷     </li> </ul> | 新音中<br>77 11:58:45 (07/27 12:20:0)<br>総数<br>発行日<br>/07/29 10:09:06                                                                       | <ul> <li>         番査終了         手続終了      </li> <li>         107/28 18:00:12      </li> <li>         (07/29 10:07:4     </li> <li>         公文書      </li> <li>         天示      </li> <li>         フォルダ      </li> <li>         グボルダ      </li> <li>         グボルダ      </li> <li>         デェック      </li> <li>         グボルダ      </li> </ul>                                                                                                    | 約付番号<br>確認番号<br>収納機問番号 77日 107/28                                                                                                    | 表示 フォルダ         | 保存    |
| <ul> <li>         (切) (好) (初) (分) (分) (分) (分) (分) (分) (分) (分) (分) (分</li></ul>                                                      | 第音中<br>第音中<br>(07/27 12:20:0)<br>総数<br>発行日<br>(07/29 10:09:06<br>(07/29 10:09:06)<br>(07/29 10:08:51)                                    | 審査終了 手続終了   1  /07/28 18:00:12  /07/29 10:07:4   2 次文書   天志 総数 発   元オルダ Cellsドライブかを   チェック 公開取済                                                                                                    | <ol> <li>納付番号</li> <li>確認番号</li> <li>収納機間番号</li> <li>7行日</li> <li>/07/28</li> <li>5</li> <li>5</li> </ol>                                                                                                    | 表示              | 保存    |
| <ul> <li>         ・ (初)低強 ─ 到達日         <ul> <li></li></ul></li></ul>                                                               | <ul> <li>審査中</li> <li>第首中</li> <li>(07/27 12:20:0)</li> <li>総数</li> <li>発行日</li> <li>(07/29 10:09:06</li> <li>(07/29 10:09:12</li> </ul> |                                                                                                    | <ul> <li>納付番号</li> <li>確認番号</li> <li>収納機問番号</li> <li>707/28</li> <li>5</li> </ul>                                                                                                    | 表示 2개ルダ _       | 保存    |

|   | 項目名                | 説明                                                                                                |
|---|--------------------|---------------------------------------------------------------------------------------------------|
| 1 | 事務所名<br>~内容        | 申請データ作成時の内容に基づき各項目の内容を反映します。                                                                      |
| 2 | 申請方法               | 「電子申請API」を表示します。<br>※Ver10.00.42以前に申請したデータは「外部連携API」を表示します。<br>「申請方法」変更にともなう詳細なお知らせは <u>こちら</u> 。 |
| 3 | 媒体通番               | 申請データ作成時に媒体通番の設定がある申請(CSV形式の申請)は、<br>その番号を表示します。                                                  |
| 4 | 到達番号               | e-Govサーバーにデータが到達し発行される「到達番号」を<br>自動反映します。                                                         |
| 5 | データ作成日時<br>~収納機関番号 | 各項目に基づき日時・担当者名・番号等を表示します。<br>※「取下げ可否」欄は「可」「否」のいずれかを表示。                                            |

▶ 状況経過欄

e-Govより「到達日」「審査中」「審査終了」「手続終了」になった 情報を取得できないため、『台帳』にて状況更新したタイミングで 取得した日時を反映しています。

そのため、各日時は各ステータス状況に達した正確な日時が表示 されません。あくまでも参考日時としてご確認ください。

※『台帳』から状況更新したタイミングでe-Govが混み合っている場合や メンテナンス中の場合、「審査中」の日時が反映されないケースがあります。

| 詳細 (データID : | 送信ID:                   | )                 |                   |         |                 |               |
|-------------|-------------------------|-------------------|-------------------|---------|-----------------|---------------|
| 事業所名        | 株式会社                    |                   |                   | データ作成日時 | /07/27 11:35:52 | 表示            |
| 部門名         |                         |                   |                   | データ作成者  |                 |               |
| 申請者         | 100.000                 |                   |                   | データ送信日時 | /07/27 11:41:03 | フォルダ          |
| 提出先         | 愛知県, 公共職業安定所            | 申請方法              | 電子申請API           | データ送信者  |                 | 控印刷           |
| 手続名         | 雇 雇用保険育児休業給付(育児休        | *業給付金)の申請(令和      | 以降手続き)/電子申請       | 送信番号    |                 |               |
|             |                         |                   |                   | 署名証明書   |                 | 削除            |
| 内容          | 100 million (1990)      | 嫔                 | [体通番              | データ更新者  |                 | 取下げ           |
| 到達番号        |                         |                   |                   | 取下げ可否   | <b>ग</b>        |               |
| 1状況         | 手続終了                    |                   |                   | 取下げ方法   | 取下依頼            | 更新            |
| 一状況経過一      |                         |                   |                   | 納付状況    | -               |               |
| 2 到達日       | 審査中                     | 審查終了              | 手続終了              | 納付番号    |                 |               |
| /07/27      | 11:58:45 /07/27 12:20:0 | 1 /07/28 18:00:12 | 2 /07/29 10:07:41 | 確認番号    |                 |               |
| † ·         |                         |                   |                   | 収納機関番号  |                 |               |
|             | 67.966                  | = 1               | 文書                | B       |                 |               |
| 木記          | 能致発行日                   | X                 |                   | 07/28   | 表示 フォルダ (       | <b></b><br>保存 |
|             |                         | フォルダ              | Cellsドライブから       |         |                 | ]             |
|             |                         |                   | チェック 公開取消         | 1       |                 |               |

| 項目名    | 説明                                                                         |
|--------|----------------------------------------------------------------------------|
| ① 状況   | 申請データの審査状況(ステータス)を表示します。<br>※詳細な状況の流れは「 <u>2.1.申請データの状況について(11ページ)</u> 」へ。 |
| ② 状況経過 | 『台帳』にて状況更新した際に取得した、各ステータス到達日時を<br>表示します。                                   |

ポイント

『台帳』専用のe-Govアカウントで、e-Gov電子申請アプリケーション等に 直接ログインをした場合、『台帳』から電子申請している申請案件の 確認が可能です。

ただし、『台帳』から電子申請した申請案件を、e-Gov電子申請 アプリケーション等から直接確認し公文書やコメントを既読にすると、 『台帳』の「申請データー覧」のステータスも更新されてしまいます。 e-Gov電子申請アプリケーション等から『台帳』専用のe-Govアカウントで 電子申請した申請データを確認することはお控えください。

▶ 申請データの管理機能欄

申請データの内容の確認や削除・取下げ依頼・個別更新等が可能です。

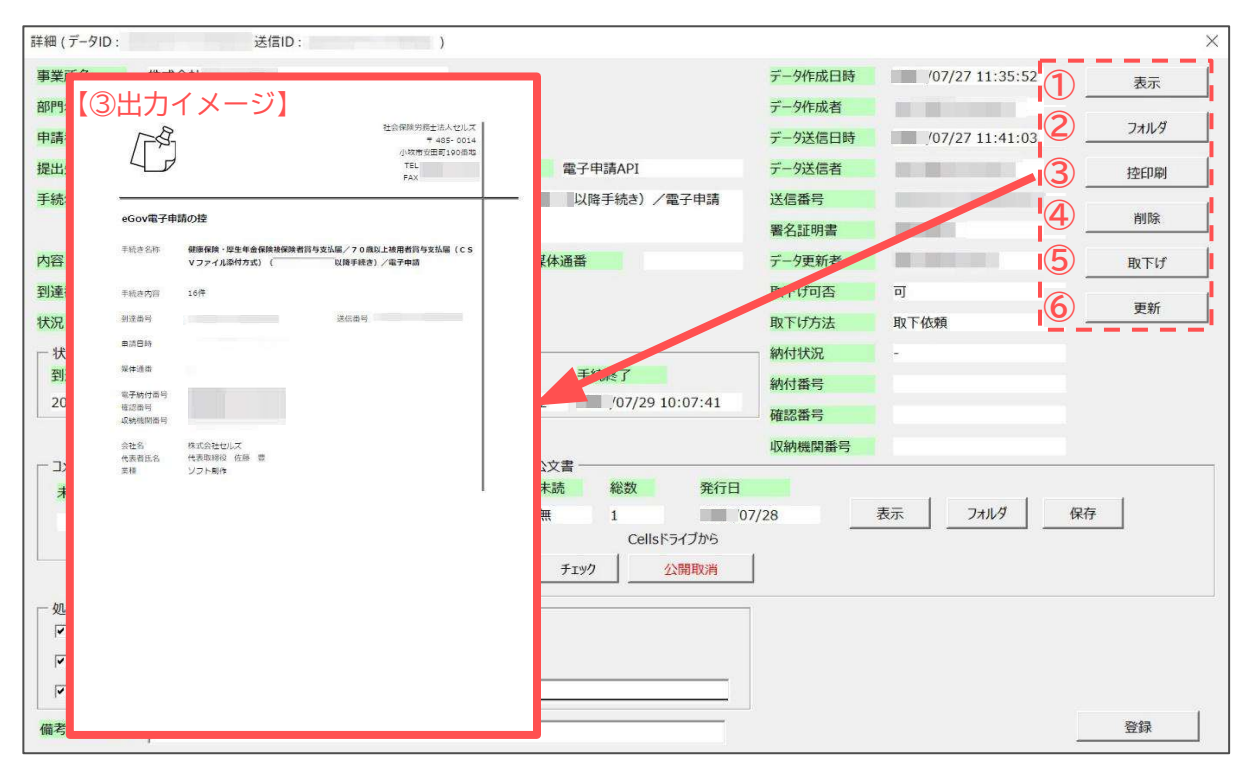

| 項目名    | 説明                                                                                                    |
|--------|----------------------------------------------------------------------------------------------------|
| ① 表示   | 申請データの内容を表示します。                                                                                                    |
| ② フォルダ | 申請データと添付ファイル一式が格納されているフォルダを<br>表示します。                                                                                                    |
| ③ 控印刷  | A4普通用紙に申請概要を印刷します。※【③出力イメージ】は上部を参照。                                                                                                    |
| ④ 削除   | 申請データを「申請データ一覧」より削除します。<br>※「申請データー覧」から削除したデータは復元できません。誤って削除<br>しないようご注意ください。<br>※状況欄が「未送信」「エラー」「手続終了」「手続終了(取下げ済)」<br>「手続終了(返戻)」の場合に削除可能です。 |
| 5 取下げ  | 申請データの取下げ依頼を送信します。<br>※「取下げ」の詳細は <u>こちら</u> へ。                                                                                              |
| 6 更新   | 申請データの状態を手動で「個別更新」します。<br>※「個別更新」の詳細は <u>こちら</u> へ。                                                                                         |

▶ 公文書・コメントの管理機能欄

行政より発行された公文書・コメントの閲覧や保存が可能です。 ※公文書は「公文書アップロード」や「公文書チェック」機能のご利用が可能です。

| 詳細 (データID:                  | 送信ID:                                | )                                                                                                    |            |                                                                                                    | ×           |
|-----------------------------|--------------------------------------|----------------------------------------------------------------------------------------------------|------------|----------------------------------------------------------------------------------------------------|-------------|
| 事業所名                        | 株式会社                                 |                                                                                                    | データ作成日時    | /07/27 11:35:52                                                                                                    | 表示          |
| 部門名                         |                                      |                                                                                                    | データ作成者     |                                                                                                    |             |
| 申請者                         |                                      |                                                                                                    | データ送信日時    | /07/27 11:41:03                                                                                                    | フォルダ        |
| 提出先                         | 愛知県, 公共職業安定所                         | 申請方法電子申請API                                                                                                    | データ送信者     | and the second second se | 控印刷         |
| 手続名                         | 雇 雇用保険育児休業給付(育児休業給付                  | 寸金)の申請(令和 以降手続き)/電子申請                                                                                                    | 送信番号       |                                                                                                    |             |
|                             |                                      |                                                                                                    | 署名証明書      |                                                                                                    | 月10床        |
| 内容                          |                                      | 媒体通番                                                                                                    | データ更新者     |                                                                                                    | 取下げ         |
| 到達番号                        |                                      |                                                                                                    | 取下げ可否      | 可                                                                                                    | <b>##</b>   |
| 状況                          | 手続終了                                 |                                                                                                    | 取下げ方法      | 取下依頼                                                                                                    | <u>ح</u> ما |
| - 状況経過                      |                                      |                                                                                                    | 納付状況       | -                                                                                                    |             |
| 到達日                         | 普賀中<br>(11:58:45<br>(07/27.12:20:01) | 当賞終了                                                                                                    | 納付番号       |                                                                                                    |             |
| 101/21                      | 0/2/12.20.01                         | 10//28 18:00:12 0//29 18:07:41                                                                                                    | 確認番号       |                                                                                                    |             |
| - 712 1                     |                                      |                                                                                                    | — 収納機関番号 — |                                                                                                    | ,           |
| 1 元 J 未読<br>(1) 未読<br>(2) # | 数 3 <sub>発行日</sub> 45                | 表示<br>フォルダ<br>フォルダ<br>フォーク<br>フォーク<br>フォーク<br>フォーク<br>フォーク<br>フォーク<br>フォーク<br>フォーク<br>フォーク<br>フィーク<br>フィーク<br>ア・<br>フィーク<br>ア・<br>フィーク<br>ア・<br>フィーク<br>ア・<br>フィーク<br>ア・<br>フィーク<br>ア・<br>ア・<br>ア・<br>ア・<br>ア・<br>ア・<br>ア・<br>ア・<br>ア・<br>ア | 7/28 4     | 表示 5 7711/9 6 6                                                                                                    | 存           |
|                             |                                      | (アップロード) 公開(アップロード)                                                                                                    |            |                                                                                                    |             |

|       | 項目名              | 説明                                                                                                    |  |  |  |  |
|-------|------------------|----------------------------------------------------------------------------------------------------|--|--|--|--|
| 1     | 未読               | 発行された公文書・コメントで未読の「有」「無」を表示します。                                                                                         |  |  |  |  |
| 2     | 総数               | 発行された公文書・コメントの総数を表示します。                                                                                                |  |  |  |  |
| 3     | 発行日              | 公文書・コメントの発行年月日を表示します。                                                                                                  |  |  |  |  |
| 4     | 表示               | 公文書・コメントを表示します。<br>※公文書が表示できない場合等の対処法の詳細は <u>こちら</u> へ。                                                                |  |  |  |  |
| 5     | フォルダ             | 公文書・コメントファイルを操作中のパソコンに一時保存し<br>格納フォルダを表示します。<br>※閲覧終了後保存データは削除されます。                                                    |  |  |  |  |
|       | 6 保存             | 公文書を操作中のパソコンに保存します。<br>※詳細は「 <u>4.公文書を「保存」する方法(21ページ)</u> 」へ。                                                          |  |  |  |  |
| 公文書枠の | ⑦ チェック           | 様式記入方式で申請した「社会保険取得届」「雇用保険取得届」や<br>「算定基礎届」の公文書が『台帳』の内容と相違ないかを<br>チェックします。<br>※詳細は「 <u>5. 「公文書チェック」機能について(22ページ)</u> 」へ。 |  |  |  |  |
| み     | 8 公開<br>(アップロード) | 公文書を「Cellsドライブ」にアップロードし顧問先と<br>共有が可能です。<br>※詳細は「 <u>6.公文書を「Cellsドライブ」にアップロードする方法</u><br>(23ページ)」へ。                     |  |  |  |  |

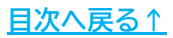

#### ▶ 記録の登録欄

公文書をアップロードや印刷した日時、その他任意の内容を一言メモとして 登録が可能です。

各項目の設定後、「登録」をクリックで設定内容を確定します。

| 詳細 (データID: | 送信ID :                    | )           |                        |         |                 |        |
|------------|---------------------------|-------------|------------------------|---------|-----------------|--------|
| 事業所名       | 株式会社                      |             |                        | データ作成日時 | /07/27 11:35:52 | 表示     |
| 部門名        |                           |             |                        | データ作成者  |                 | 1      |
| 申請者        |                           |             |                        | データ送信日時 | /07/27 11:41:03 | フォルダ   |
| 提出先        | 愛知県, 公共職業安定所              | 申請方         | 電子申請API                | データ送信者  |                 | 控印刷    |
| 手続名        | 雇雇用保険育児休業給付(育児休           | *業給付金)の申請(そ | われ 以降手続き)/電子申請         | 送信番号    |                 | -      |
|            |                           |             |                        | 署名証明書   |                 | 削除     |
| 内容         |                           |             | 媒体通番                   | データ更新者  |                 | 取下げ    |
| 到達番号       |                           |             |                        | 取下げ可否   | 可               |        |
| 状況         | 手続終了                      |             |                        | 取下げ方法   | 取下依頼            | 更新     |
| 一状況経過一     |                           |             |                        | 納付状況    | -               |        |
| 到達日        | 審査中                       | 審査終了        | 手続終了                   | 納付番号    |                 |        |
| /07/2      | 7 11:58:45 /07/27 12:20:0 | 1 /07/28 18 | :00:12 /07/29 10:07:41 | 確認番号    |                 |        |
|            |                           |             |                        | 収納機関番号  |                 |        |
| - אכאב     |                           |             |                        | -       |                 |        |
| 未読         | 総数 発行日                    | 表示          | 年 1 (1)                | 07/28   | 表示 フォルダ 何       | 存      |
|            |                           | フォルダ        | Cellsドライブから            |         |                 |        |
|            |                           |             | チェック 公開取消              | 1       |                 |        |
|            |                           |             | +                      |         |                 |        |
| ●型目刷       | /07/29 10:09:06           |             |                        |         |                 |        |
| ) 🔽 公開(アッ  | パロード) /07/29 10:08:51     |             |                        |         |                 |        |
| ) 🔽 その他    | /07/29 10:09:12           | 支給有         |                        |         |                 |        |
|            |                           |             |                        |         | 5               | 發行     |
| /毗方        |                           |             |                        |         |                 | 32 39A |

| 項目名      | 説明                                                                                                    |
|----------|----------------------------------------------------------------------------------------------------|
| ① 印刷     | チェックボックスにチェックで自動で現在年月日時を入力します。                                                                                                    |
| ② アップロード | <ul> <li>チェックボックスにチェックで自動で現在年月日時を入力します。</li> <li>※「公開(アップロード)」で「自動アップロード」実行時のみ自動で<br/>チェックを入れます。</li> <li>※「公開(アップロード)」の詳細は<br/>「<u>6. 公文書を「Cellsドライブ」にアップロードする方法(23ページ)</u>」へ。</li> </ul> |
| ③ その他    | チェックボックスにチェックで自動で現在年月日時を入力し、<br>右枠内に任意の文言を入力可能です。<br>※入力内容は21文字までを「申請データ一覧」に表示します。<br>「郵送済」「返戻」「再申請済」等の短い文言の入力をお勧めします。                                                                     |
| ④ 備考     | 任意の文言を60文字まで入力可能です。                                                                                                    |
| 5 登録     | ①~④のいずれかを設定した場合にクリックで設定内容を<br>確定・登録します。                                                                                                    |

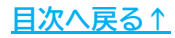

### 4. 公文書を保存する方法

公文書を操作中のパソコン内に「保存」することで、『台帳』上での 公文書の閲覧期間に関係なくいつでも公文書を確認することが可能です。

1. 「申請データー覧」より、公文書を保存したい申請データの「詳細」を クリックします。

| 作成日         | 提出先  | <b>唐 手統名</b> | 会社名         | 内容       | 到这群号              | ŧКЯ. | 公文書 処理日 | 詳細 |
|-------------|------|--------------|-------------|----------|-------------------|------|---------|----|
| 09/21 11:43 | 大嘗根  | 社 扶養異動       | 名古屋コーポレーション | メイワン     |                   | 送信待機 | 1000    | 詳細 |
| 09/21 10:09 | 名古屋中 | 雇 喪失(離職票あり)  | 田舎投備        | オオタ イチロウ |                   | 未送信  |         | 詳細 |
| 09/20 17:26 | 一宮   | 社 喪失         | 小牧アクセス      | 市山 大介    | 201809211018***** | 審査中  |         | 詳細 |
| 09/20 17:19 | 犬山   | 雇 喪失(離職票あり)  | 小牧アクセス      | ナカノ タツヤ  | 201809201725***** | 春查終了 | 公文書     | 詳細 |

#### 2. 「保存」をクリックします。

| - 7425-  |         |                 |      |      |       | 収納機関   | 番号 |      |      |   |
|----------|---------|-----------------|------|------|-------|--------|----|------|------|---|
| 未読       | 総数      | 発行日             | 表示   | 未読   | 総数    | 発行日    |    |      |      |   |
|          |         |                 | -    | 無    | 1     | /07/28 | 表示 | フォルダ | 保存   |   |
|          |         |                 | フォルダ |      | Cells | ライブから  |    |      |      |   |
|          |         |                 |      | チェック |       | 公開取消   |    |      |      |   |
|          |         |                 |      |      |       |        |    |      |      |   |
| 一処理 一    |         | /07/20 10:00:05 |      |      |       |        |    |      |      |   |
| i Floubi |         | /07/29 10:09:00 |      |      |       |        |    |      |      |   |
| ✔ 公開(    | アップロード) | /07/29 10:08:51 |      |      |       |        |    |      |      |   |
| ▼ その他    |         | /07/29 10:09:12 | 支給有  |      |       |        |    |      |      |   |
|          | _       |                 |      |      |       |        |    |      | 0.4m | 1 |
| 備考       |         |                 |      |      |       |        |    |      |      |   |

 「フォルダーの参照」フォームより、公文書を保存する場所を選択し、 「OK」をクリックします。

| フォルダを選んでください                                                                                                    |   |
|----------------------------------------------------------------------------------------------------|---|
| ▼ SPC                                                                                                    | · |
| > 🧊 3D オブジェクト                                                                                                    |   |
| > Desktop                                                                                                    |   |
| >  Downloads                                                                                                    |   |
|                                                                                                    |   |
|                                                                                                    |   |
|                                                                                                    |   |
| \$                                                                                                    |   |
|                                                                                                    |   |
|                                                                                                    |   |
| a prime a second                                                                                                    |   |
| >                                                                                                    |   |
| 📜 公文書                                                                                                    |   |
|                                                                                                    |   |
| フォルダ-(F): 公文書                                                                                                    |   |
| Presidente Presidente |   |

- 4. 「公文書を保存しました。フォルダ名:〇〇」のメッセージを「OK」で進み、 手順3で選択した保存場所のフォルダより公文書を確認してください。
  - ※フォルダ名は自動で数字のみのフォルダ名を設定します。保存完了後、 任意のフォルダ名に変更をしてください。

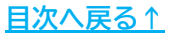

### 5. 「公文書チェック」機能について

「公文書チェック」機能にて、『台帳』の個人情報と電子申請後に発行された 公文書を比較し、「健保No」「基礎年金番号」「資格取得年月日」に相違がないかの チェックが可能です。

また、公文書の内容を個人情報に反映することも可能です。

チェック可能な公文書は、様式記入方式で電子申請した「社会保険取得届」および 「雇用保険取得届」の公文書です。

詳細な操作方法は「<u>公文書チェック操作マニュアル</u>」をご参照ください。

※ご利用の前にマニュアル4ページの注意事項を必ずご確認ください。

| 詳細(データID:                                                                  | 送信ID:                                                                                                    | )                                                                                     |                                                                                                    | ×  |
|----------------------------------------------------------------------------|----------------------------------------------------------------------------------------------------|---------------------------------------------------------------------------------------|----------------------------------------------------------------------------------------------------|----|
| 事業所名                                                                       | 株式会社                                                                                                    |                                                                                       | データ作成日時 2/07/27 09:13:13                                                                                    | 表示 |
| 部門名<br>申請者<br>提出先<br>手続名<br>內容<br>列達番号<br>状況<br>【<br>状況経過一<br>列達日<br>07/27 | <ul> <li>愛知県、 公共職業安定所</li> <li>雇 雇用保険被保険者資格取得届</li> <li>手続終了</li> <li>ア 09:31:29</li> <li>20:21</li> </ul> | 公文書チェック<br>事業所名<br>対象<br>公文書のデータを台帳に取込ます。(公文書データ<br>公文書データ<br>雇用保険番号<br>資格取得年月日 10722 | 現在データ(台紙の個人情報)の氏名/フリガナ<br>かゆで赤文字になっている頃目が、現在データの内容と相違している頃目です)<br>現在データ(台紙の個人情報)<br>雇用保険首号<br>賃格取得年月日 10722 | ×  |
| - コメント                                                                     | 総数 発行日                                                                                                    | 表示<br>表示<br>フォルダ<br>チェック<br>シン支書<br>未読 総数<br>無 1<br>Celler 5*<br>チェック<br>シン支書         | 発行<br>/07/28 表示 フォルダ 保存<br>(フカンら<br>間取消                                                                     |    |
| 備考                                                                         |                                                                                                    |                                                                                       |                                                                                                    | 登録 |

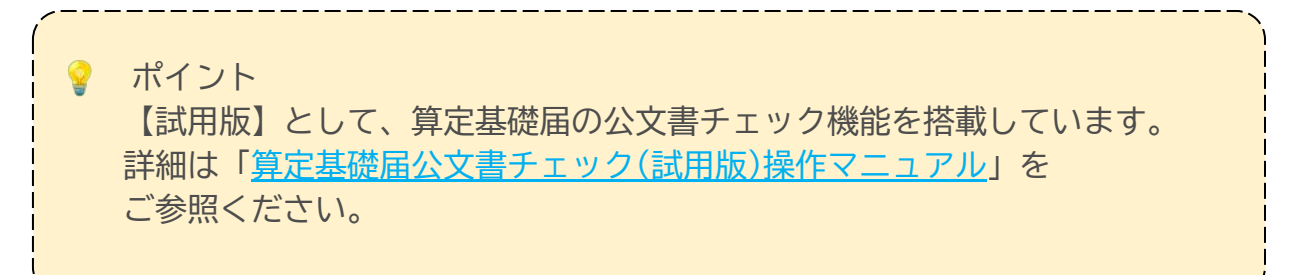

# 6. 公文書を「Cellsドライブ」にアップロードする方法

「公文書アップロード」機能にて、Cellsドライブに公文書を公開すると、 顧問先の労務担当者が事業所マイページ上で公文書の確認・印刷が可能になります。 また「公文書アップロード」で公開した公文書は、アップロードした日から4年間、 事業所マイページ上にて確認が可能です(ただし年間保守契約継続期間中に限ります)。

詳細な操作方法は「<u>Cellsドライブ 公文書アップロード操作マニュアル</u>」を ご参照ください。

※4年を超えて公文書の保存をする場合は、「<u>4. 公文書を「保存」する方法(21ページ)</u>」にて 公文書を「保存」するか、次回保守契約時に「長期保存サービス(『台帳』年間保守契約 オプション)」をお申し込みください。

※「長期保存サービス」の詳細はこちらをご参照ください。

| <del>大</del> 況           | 書査終了                                     |                   |            |                      |        |                   |                  | 取下げ方法                                                | 取下依頼 |            |      | <u>.</u> |
|--------------------------|------------------------------------------|-------------------|------------|----------------------|--------|-------------------|------------------|------------------------------------------------------|------|------------|------|----------|
| - 状況経過<br>到達日<br>2 , 07/ | /26 13:04:01                             | 審査中<br>2 11, 07/2 | 6 14:00:19 | 審査終了<br>1 1 08/02 21 | :01:28 | 手続終了              |                  | <ul> <li>納付状況</li> <li>納付番号</li> <li>確認番号</li> </ul> | -    |            |      |          |
|                          | 1                                        | 公開済∂              | の状態        |                      | ┌ 公文書  | <u> </u>          |                  | 収納機関番号                                               |      |            |      |          |
| 未                        | <ul> <li>─ 公文書 ──</li> <li>未読</li> </ul> | 総数                | 発行日        |                      | 未読     | 総数<br>1<br>Cellsi | 発行日<br>2<br>ライブへ |                                                      | 表示   | 77JU9      | 保存   |          |
|                          | 無                                        | 1<br>CellsF       | ライブから      |                      | *      | 22開               | 8(アップロード)        | □ 選択式                                                | 20件  | 20-r)19014 | 日谷橋東 |          |
| 10.9<br>                 | チェック                                     | 1                 | 〉開取消       |                      |        |                   |                  |                                                      |      |            |      |          |
| 「その他                     |                                          |                   | 1          |                      |        |                   |                  |                                                      |      |            |      |          |
| 洘                        |                                          |                   |            |                      |        |                   |                  |                                                      |      |            | 登録   |          |

#### 【「公文書アップロード」機能の種類】

① 自動アップロード

『台帳』から申請した電子申請の公文書を自動アップロードする方法です。 「公開(アップロード)」のワンクリックで簡単にアップロードできます。 「アップロードする必要のあるファイル」をシステムで自動判別し、 アップロードします。

② 選択式アップロード

『台帳』から申請した電子申請の公文書を選択してアップロードする方法です。 「①自動アップロード」では対応できない社会保険のPDF形式の公文書や、 事業主・被保険者向けに提供されるパンフレット類をアップロードしたい場合、 任意のファイルを選択してアップロードできます。

③ 手動アップロード

e-Govポータルから通常申請して取得した公文書や、別途パソコン等に保管した 公文書データをアップロードする方法です。 Excelリボンメニュー「Cellsドライブ」>「公文書アップロード」より ファイルを指定し、任意の公文書をアップロードできます。

### 7. よくある質問 Q&A集

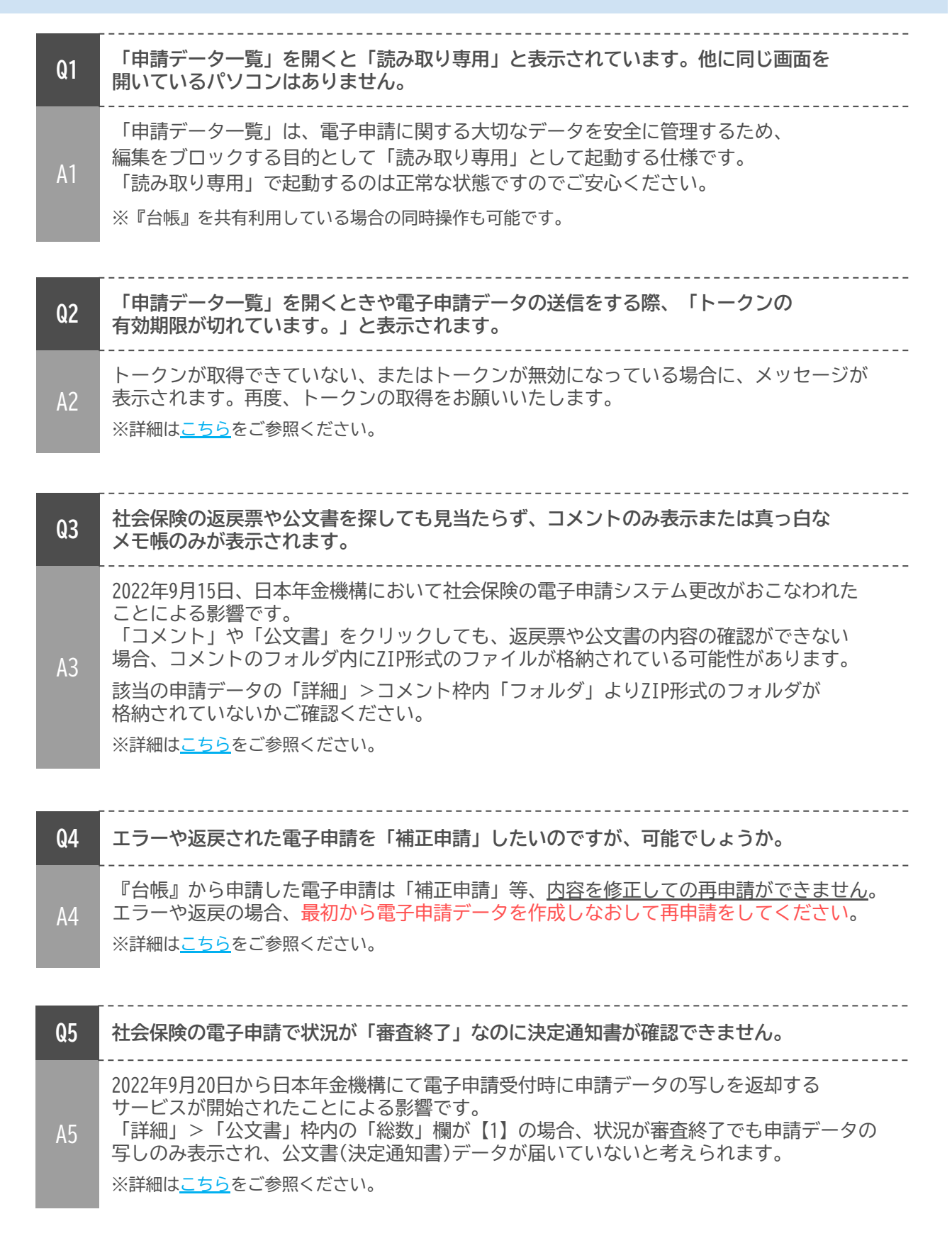

# 7. よくある質問 Q&A集

| Q6 | 社会保険の「返戻」で公文書を確認していないのに「手続終了」となっています。                                                                                                    |
|----|----------------------------------------------------------------------------------------------------|
| A6 | 2022年9月15日、日本年金機構において社会保険の電子申請システム更改がおこなわれた<br>ことによる影響です。<br>システム更改以降、今まで「審査終了」の状況で返戻となっていた手続きが、一部<br>「手続終了」の状況で返戻されるケースがあることを確認しました。<br>「手続終了」であっても未確認の手続きがないかを、必ずご確認ください。<br>※詳細は <u>こちら</u> をご参照ください。                                                                                        |
|    |                                                                                                    |
| Q7 | 公文書アップロードや公文書チェックをおこなうと『台帳』が強制終了してしまいます。                                                                                                    |
| A7 | <ul> <li>使用しているパソコンに高い負荷がかかっている状態の時に発生しやすい事象です。</li> <li>こちらの手順を参照し下記をお試しください。</li> <li>1. 『台帳』のみ起動している状態にする。</li> <li>2. パソコンを再起動する。</li> <li>3. 0SやOffice(Excel)を最新の状態にする。</li> <li>4. セキュリティソフトでCells(台帳)フォルダを除外設定または、リアルタイム保護を一時的に停止する。</li> <li>5. 公文書アップロードや公文書チェックを連続でおこなわない。</li> </ul> |

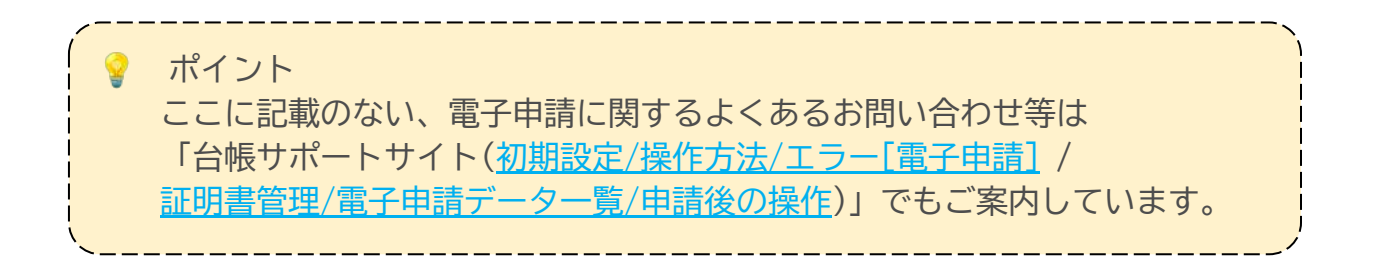

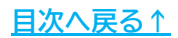

#### 発行元 株式会社セルズ

本マニュアルに記載された内容は予告なく変更されることがあります。 本マニュアルに掲載した画面表示、説明図などは、実際のものとは一部異なる場合があり ますのでご了承ください。

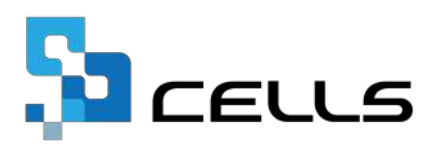